www.sinotrade.com.tw

# eLeader 簡易操作手冊

# 壹、系統需求

系統需求建議如下:

- 1.硬體(建議最低硬體)
  - ・中央處理器(CPU)Intel Core 2 Duo (1.8 GHz)或以上之相容機種
  - ·記憶體(RAM)1G以上
  - ·螢幕顯示器解析度1024\*768(最佳1280\*1024)
- ·硬碟安裝需求空間至少50MB,但請保留約500MB空間供程式使用 2.作業系統
  - ・Windows 7或8。
- 3.連線
  - ·建議使用ADSL 2M/256K或更高以上之頻寬,不建議使用撥接與3G 網卡。
  - 建議勿同時使用二個以上看盤軟體或其他大型軟體,避免網路頻寬
     及電腦資源互相干擾,影響使用效能。
  - 公司用戶請確認防火牆 80及443 Port 沒有被封鎖,避免影響程式 運作。

## 貳、使用步驟

 請保持在網路連線中。您可以使用 ADSL/Cable Modem 或公司、學 校機關團體的網際網路連結,網路設定如有防火牆(Fire Wall),請洽網 路管理人開啟權限後再使用。

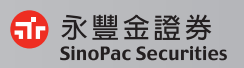

eLeader 操作手冊

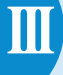

2.下載/安裝

請連線至電子交易指引網站:https://www.sinotrade.com.tw/ TradeCenter/Default.asp,選擇AP下單-eLeader,於畫面點擊【立即 下載】,安裝程式將自動執行安裝程序,請依步驟指示完成安裝。

3.執行程式

電腦請保持在網路連線中,滑鼠點擊 eLeader 易利得桌面圖示二次,即 可開啟執行程式。

4.登入

請輸入您的身分證字號(ID)與永豐金證券/期貨的網路交易密碼 (Password)。

注意事項:

- (1)若您同時具有證券與期貨的網路交易密碼,請使用證券網路交易密 碼登入。
- (2)若您僅有期貨網路交易密碼,請直接以該密碼登入。
- 5.登入區可自由選擇

完整版:提供最完整的報價及下單畫面

純期版:僅提供期貨選擇權相關下單報價畫面

純證版:僅提供現貨相關下單報價畫面

簡易版:精簡完整版,簡單卻一應俱全,更快速上手

新簡易版:提供單一畫面7777永豐金精選,按鈕式整合畫面最容易

| 🔂 永    | 豐金記 | 登券 SinoPac | Securities  |     |        | 8    |
|--------|-----|------------|-------------|-----|--------|------|
|        |     | 0          | 身份證字號       |     |        |      |
|        |     |            | 密碼          |     |        |      |
|        |     |            | 初始化         |     |        |      |
|        | LC  | aqer       | □ 隱藏系統公告    | E E | □ 離線技術 | 行分析  |
|        | 易   | 制得         | 純期版         | -   | 設定     | 登入   |
| 1      |     |            | 完整版         |     |        |      |
| 電子調    | 目帳單 | 申請試用帳號     | 純證版         |     | 客服信    | 自箱   |
| ┃ 最新消息 |     |            | 簡易版<br>新簡易版 |     |        | more |

▶ 【永豊金窪理財】加碼抽PlayStation®VR 10月得主出爐!

6.為保障您的交易安全,使用電子下單必須申請及安裝電子憑證。 登入 eLeader 後,電子下單必須申請及安裝電子憑證。 請至上方選單「帳戶資料→【3310】憑證管理」開啟。

| ▲ 永豐金證券憑證管理                                                                                                    |                      | ×              |
|----------------------------------------------------------------------------------------------------|----------------------|----------------|
| 源證<br>身分證字號:<br>管理<br>密碼:                                                                                                    | ●●●●●●●●●         登出 | Version: 1.0.0 |
| <ul> <li>● 投標總資訊</li> <li>● 透 由 請</li> <li>● 透 車 請</li> <li>● 透 車 新</li> <li>● 上傳行動裝置</li> <li>● 上傳行動裝置</li> <li>● 透燈備密碼燈正</li> <li>● 透燈備密碼燈正</li> <li>● 優 作 說 明</li> <li>● 傑 用 天 素</li> </ul> | 主機強語音賞訊              |                |
| 志證儲存位置<br>c:\ekey\551\                                                                                                    | \S\Sinopac.pfx       | 自行選取憑證         |

- 7.申請完憑證後登入eLeader,系統會自動捉取預設路徑(C槽)的憑證,若您的 憑證儲存路徑非預設時,請至「帳戶資料→【3303】帳號資料設定」,重 新儲存您的憑證。
  - A.點選下方列表之身分證字號,B.設定憑證存放路徑與憑證密碼,C.點選 儲存 完成修改。
  - ★ 憑證存放路徑,系統預設位置為『 C:\ekey\551\身分證字號\S 』

| <b>е</b> [<br>※使 | 3303]帳號資料<br><sup>國人交易資料</sup><br>用E-Leader下單需 | 設定:(0) TR < 13304<br>永豊網路銀行<br>続先進行憑證路徑及 | 4><br>《《新闻》<br>《密碼設定,】 |                        | <b>国日 의 모 ニ</b> | □ ■ ■ ■ ■ ■ ■ ■ ■ ■ ■ ■ ■ ■ ■ ■ ■ ■ ■ ■ |
|------------------|------------------------------------------------|------------------------------------------|------------------------|------------------------|-----------------|-----------------------------------------|
| B                | 證或統一編號                                         |                                          |                        |                        |                 |                                         |
|                  | 憑證密碼<br>存放路徑                                   | ********<br>C:\ekey\551\A12345           | 」 憑證密<br>6789S         | 碼確認 *******            |                 | 淫覽                                      |
|                  | 更新 帳號<br>分諸號或統一編<br>A123456789                 | 管理<br>述 姓名                               | 認證                     | C:\ekev\551\A123456789 | 憑證路徑<br>し       | C Gr                                    |
|                  |                                                |                                          | HOWLE                  |                        |                 |                                         |

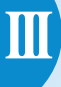

8.登入密碼修改:【如何進入此畫面】點擊「帳戶資料→【3306】登入修改密碼」。

9.電子對帳單:

珍惜資源響應環保,愛護地球,將帳單 e 化好處 多多,電子對帳單收件既快速又好管理。

現在只要透過 eLeader 的「帳戶資料→【3312】電子對帳單」,依序 申請即可。

#### 參、新簡易版 操作使用說明

1.登入說明:請於登入版本選擇【新簡易版】登入。

2.主要功能選單說明:

e-Leader (7777)永豐金積遇 帳戶資料 港股專區 基金專區 糸統設定 視窗 說明

【(7777)永豐金精選】:整合式報價、下單、帳務合一畫面,提供日常交 易常用功能,一應俱全。

【帳戶資料】:提供個人基本資料查詢、各項線上簽屬功能。

【系統設定】:提供個人化相關設定與輔助工具。

【視窗】:提供全螢幕放大顯示功能。

| e -Leader                                 |
|-------------------------------------------|
| (7777)永豐金橋還 帳戶資料 港股專區 基金專區                |
| 登入密调修改                                    |
|                                           |
| 登入密调修改 個人化設定 憑證管理 ↓                       |
| 身份誼或統一編號                                  |
| 原密碼                                       |
| 新密碼                                       |
| 確認新密碼                                     |
| 確定修改重新輸入                                  |
| 為了保障您的密碼與帳戶的安全,建議您                        |
| 網路交易密碼應使用長度7個字元以上,且<br>同時具有動字的社会字母,編員密碼應知 |
| 三個月至少變更一次。                                |
| 提醒您,變更密碼完成後請重新登入。                         |

3.(7777)永豐金精選:

主要分成三大區塊,(A)按鈕式報價畫面、(B)證期權下單列、

(C)完整主動回報與帳務功能

| 商                              |                                                                    | ▼ の ▼ 奥新 即 | <b>頂下頁</b>               | 自選股設定                                            | 欄位設定                                                 | NUCARC     | 新增副                                          | 除粗                             | 成交     | 9495. | 84 湯野             | V 6                                  | 9.28 總量                                                      | 6,7      |
|--------------------------------|--------------------------------------------------------------------|------------|--------------------------|--------------------------------------------------|------------------------------------------------------|------------|----------------------------------------------|--------------------------------|--------|-------|-------------------|--------------------------------------|--------------------------------------------------------------|----------|
|                                | 品代碼 商品名                                                            | 稱 看更多      | 買進價                      | 寶出價                                              | 成交價                                                  | 溯跌         | 軍量                                           | 成交量。                           | 9,756  | .42 5 | 交價(9,4            | 95.84)                               |                                                              | _        |
| 1605                           | 大亞                                                                 | 請選擇        | - 7.2                    | 9 7.30                                           | 7.29                                                 | 0.11       | 78                                           | 1,50                           | 9.70   | 0.00  |                   |                                      |                                                              |          |
| 1904                           | 正隆                                                                 | 請選擇        | - 12.9                   | 5 13.00                                          | 12.95                                                | 0.10       | 368                                          | 2,7                            | 10000  |       |                   |                                      |                                                              |          |
| 20                             | 中綱                                                                 | 請選擇        | • 25.0                   | 0 25.05                                          | 25.00                                                | 0.10       | 919                                          | 9,7(                           | 9,60   | 0.00  |                   |                                      |                                                              |          |
| 2                              | A 旺宏                                                               | 請選擇        | - 8.0                    | 0 8.01                                           | 8.01                                                 | 0.27       | 1,336                                        | 46,00                          | 9,565  | are . | and the second    | - water                              | N                                                            | -11      |
| 23                             | 大同                                                                 | 請選擇        | • 9.5                    | 3 9.55                                           | 9.55                                                 | 0.11       | 609                                          | 9,5                            | 9,50   | 0.00  |                   |                                      | Vinne                                                        | -        |
| 2823                           | 中壽                                                                 | 請選擇        | - 28.7                   | 5 28.80                                          | 28.80                                                | 0.25       | 588                                          | 15,6                           |        |       |                   |                                      | 1                                                            |          |
| 2880                           | 華南金                                                                | 請選擇        | • 18.6                   | 0 18.65                                          | 18.60                                                | 0.25       | 432                                          | 5,9-                           | 8.49   | 199   |                   |                                      |                                                              |          |
| 2883                           | 開發金                                                                | 請選擇        | • 9.5                    | 7 9.58                                           | 9.57                                                 | 0.15       | 2,591                                        | 51,6                           |        | 叔     | 文量文               | 易全額(0                                | .00)                                                         |          |
| 2891                           | 中信金                                                                | 請選擇        | - 20.3                   | 0 20.35                                          | 20.35                                                | 0.25       | 1,215                                        | 33,9,                          | 100.00 | 0.00  |                   |                                      |                                                              | 5        |
| 3023                           | 信邦                                                                 | 請選擇        | <ul> <li>46.8</li> </ul> | 0 46.85                                          | 45.80                                                | 1.65       | 77                                           | 3,61                           |        | 00    | maria             |                                      | 10                                                           |          |
| 3481                           | 君羊重引                                                               | 請選擇        | • 14.7                   | 5 14.80                                          | 14.80                                                | -          | 5,826                                        | 137,9:                         | 1.1    | 0.00  | 0.44.0            |                                      | 12:45:4                                                      |          |
| 3555                           | 整務                                                                 | 新疆理        | - 10 R                   | 5 10 00                                          | 10.85                                                | 0.55       | 17                                           | 3                              |        |       | 8:40:0            |                                      | 13:45:0                                                      |          |
| 1                              |                                                                    |            |                          |                                                  |                                                      |            |                                              | 100                            | 41     | 303   | P                 | 치기가                                  |                                                              |          |
| 1609                           | -  輪 室 大                                                           | 亞 電器電機     | 相對                       | 明細 兌                                             | 時分                                                   | 價目         | 和聯股票                                         | 1++                            | 主動     | 可能    | 即時間               | 存                                    | 未平倉                                                          | •        |
| 7.9                            |                                                                    |            | 5                        | 朝鮮 7.4                                           | 40 混鉄幅                                               | -1.48%     | 源跌                                           | ▼ 0.11                         | ? 刑罪   | 改單    | 全部                | 現貧業                                  | 雕成文                                                          | 未成       |
|                                |                                                                    |            | 4                        |                                                  | シ酸陶                                                  | 7.43       | 政臣                                           | 0.11/#                         | 口腔素    | 4938  | - 81              | 変 和語                                 |                                                              |          |
|                                |                                                                    |            |                          | 二日 日本 150                                        | 0 ····································               | 2.36       | 市場トト                                         | 1.77                           | 10.10  | MM a  | 1- <b>6</b> - 201 | 10                                   | m.c.                                                         | -        |
| 7.5                            | n                                                                  |            |                          | 0.00                                             | 12 11 11                                             | 047        | 45 20                                        | 30.6                           | 1017   | -     |                   |                                      | K-100 07                                                     | -        |
| 7.5                            | ð                                                                  |            | - P.1                    | 70.70.95                                         |                                                      |            |                                              |                                |        |       |                   |                                      | 1000 V /                                                     |          |
| 7 5<br>7.4                     | B                                                                  |            |                          | 79.70%                                           | 前底借                                                  | 育出信        | <b>一</b> 一一一一一一一一一一一一一一一一一一一一一一一一一一一一一一一一一一一 | H#                             |        |       |                   | 2015                                 | 07                                                           | -        |
| 7.5                            | <b>b</b>                                                           |            | 西                        | 79.70 %<br>適量 5                                  | 電應價<br>7.29                                          | 實出價        | 7.30                                         | 日量 5                           |        |       |                   | 臺指<br>東北5                            | 07                                                           | 賣        |
| 7.5<br>7.4<br>7.0<br>6.8       |                                                                    |            | 内<br>耳                   | 79.70 %<br>適量 5<br>161                           | 7.29<br>7.28                                         | 賣出價        | 7.30<br>7.32                                 | 日量<br>5<br>5                   |        |       |                   | 臺指<br>臺指                             | 07<br>07                                                     | 賣買       |
| 7.0<br>7.0<br>6.8              | ·····································                              |            |                          | 79.70 %<br>進量 第<br>5<br>161<br>132               | <b>進信</b><br>7.29<br>7.28<br>7.27                    | 實出價        | 7.30<br>7.32<br>7.34                         | 5<br>5<br>18                   |        |       |                   | 臺指<br>臺指<br>台指訳                      | 07<br>07<br>9550 P 07                                        | 賣買賣      |
| 7.5<br>7.4<br>7.0<br>6.8<br>10 | ●<br>•<br>•<br>•<br>•<br>•<br>•<br>•<br>•<br>•<br>•<br>•<br>•<br>• |            |                          | 79.70 %<br>適量 5<br>161<br>132<br>77              | <b>()進信)</b><br>7.29<br>7.28<br>7.27<br>7.27<br>7.26 | 實出價        | 7.30<br>7.32<br>7.34<br>7.35                 | 5<br>5<br>18<br>10             |        |       |                   | 臺指<br>臺指<br>台指派<br>台指派               | 07<br>07<br>9550 P 07<br>9550 P 07                           | 賣買賣賣     |
| 7.0<br>6.3<br>10               | 家文量(78)<br>の                                                       | B          |                          | 79.70 %<br>適量 5<br>161<br>132<br>77<br>26        | <b>進信</b><br>7.29<br>7.28<br>7.27<br>7.26<br>7.25    | 實出價        | 7.30<br>7.32<br>7.34<br>7.35<br>7.36         | 5<br>5<br>18<br>10<br>33       |        |       |                   | 臺指<br>臺指<br>台指訳<br>台指訳<br>台指訳        | 07<br>07<br>9550 P 07<br>9550 P 07<br>9550 P 07<br>9550 P 07 | 賣買賣賣賣賣賣賣 |
| 7.0<br>0.3<br>10               | ●                                                                  | Lalastad B |                          | 79.70 %<br>適量 5<br>161<br>132<br>77<br>26<br>401 | 電進信<br>7.29<br>7.28<br>7.27<br>7.26<br>7.25<br>認     | <b>変出債</b> | 7.30<br>7.32<br>7.34<br>7.35<br>7.36         | 5<br>5<br>18<br>10<br>33<br>71 |        |       |                   | 臺指<br>臺指<br>台指派<br>台指派<br>台指派<br>台指派 | 07<br>07<br>9550 P 07<br>9550 P 07<br>9550 P 07<br>9550 P 07 |          |

(A).按鈕式報價畫面:

可直接點選各按鈕圖示進行報價頁面切換,快速又方便,下方提供各畫面 簡易說明。

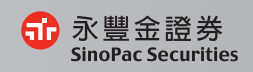

| 圖示 | 功能名稱    | 功能說明                                   |
|----|---------|----------------------------------------|
| 簡  | 整合畫面    | 提供各商品報價、走勢圖與簡易回報、庫存整合版面,讓您輕鬆掌握各類資訊     |
| 大  | 大盤整合    | 完整整合大盤走勢、行情、新聞與類股個股報價,讓客戶可一次掌握大盤相關資訊   |
| 自  | 自選整合    | 簡易自選股與庫存報價走勢整合,便於觀察自選報價與走勢             |
| 股  | 個股走勢圖   | 完整個股量價走勢圖,可查閱最完整的個股走勢與報價資訊             |
| 期  | 期貨整合    | 現貨指數與期貨指數對應觀看,並同時搭配現期壘圖便於觀察市場動向        |
| 選  | 選擇權T字報價 | 提供 IV 等選擇權指標,另有對稱模式觀看更符合人眼視覺           |
| 興  | 興櫃整合    | 興櫃報價走勢一手掌握,報價走勢一眼打盡                    |
| 欋  | 權證專區    | 提供權證篩選功能,現股興權證對應走勢圖,投資權證無往不利           |
| 迷  | 迷你報價    | 上班族好帮手,讓您上班看盤輕鬆無負擔                     |
| 技  | 技術分析    | 提供 100 多項技術指標與 35 種畫線工具,欲善其事,必利其器      |
| 基  | 基本分析    | 提供大盤各項交易資訊,更有完整個股基本、籌碼、財務面資訊,研究股票輕鬆又容易 |
| 新  | 新聞中心    | 提供市場各類新聞彙整,可依資訊分類與個股新聞篩選,不出門也知天下事      |
| 下  | 浮動下單    | 懸浮式下單頁面,讓您自由擺放任意位置輕鬆交易                 |
| 閃  | 期權閃電下單  | 強大快速下單工具,並提供觸價、停利停損工具                  |
| 申  | 新股申購    | 抽股票一直是茶餘飯後一大樂事,在此讓您輕鬆申購抽箋新股            |

簡整合畫面功能介紹:主要分為【個股報價】、【類股走勢】、【走勢圖】、【回報與庫存】四大區塊。

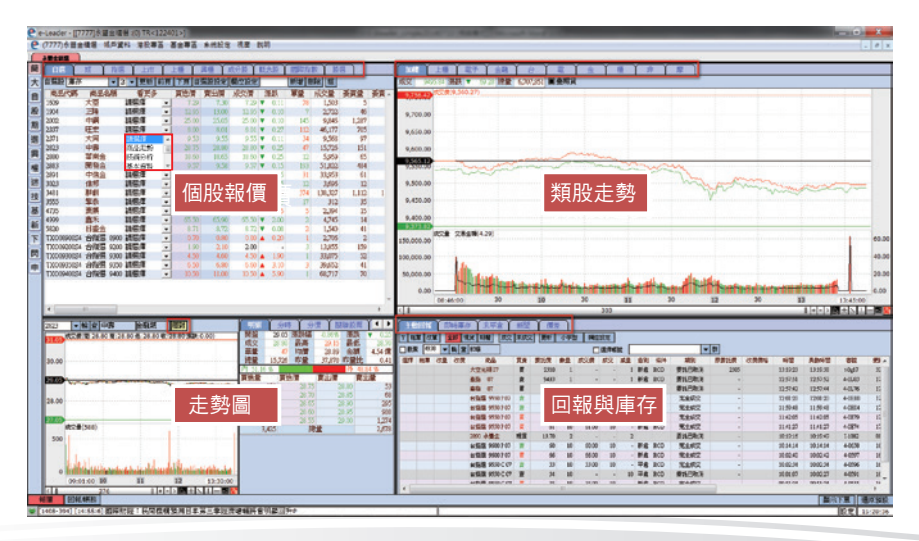

- 【個股報價】
  - 可透過上方藍色頁籤進行各項報價切換,提供各類商品與概念股等報價 查詢。
  - 2.可點選「看更多」項目快速切換至該股票之走勢圖、技術分析或基本面 等資訊業面。
- 【類股走勢】

可透過上方頁籤切換各大盤與類股走勢與重要期貨指數走勢圖。

【走勢圖】

可點選報價區塊價格直接連動至走勢圖,另點選「相對」按鈕可切換線圖 顯示方式。

【回報與庫存】

可透過上方頁籤切換主動回報、即時庫存與未平倉資訊,可進行快速刪改 單與查詢庫存。

<sup>(</sup>B).證期權下單列:

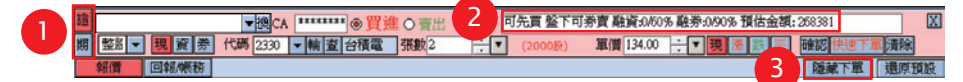

#### 【畫面説明】

- 透透過點選「證、期」按鈕可切換下單商品類別,或建議可直接點選個 股報價區或走勢圖中之價格,系統會自動帶入點選之商品與價格進入下 單列,便於快速下單。
- 2. 輸入完商品後,可查看該檔股票資券交易資訊。
- 3.點選「隱藏下單」功能可將下單列隱藏,放大上方報價顯示區域,如欲 下單時,只要點選報價區之股票價格,即會自動顯示下單列便於下單。

eLeader 操作手冊

(C).完整主動回報與帳務功能:

| <b>e</b> e- | Leade | er - [[] | 7777]  | K豐金精選    | :(0) TR<12 | 2101>]        |             |                                       |     |                   |    |        |           |     |          |              | - 0      | x     |
|-------------|-------|----------|--------|----------|------------|---------------|-------------|---------------------------------------|-----|-------------------|----|--------|-----------|-----|----------|--------------|----------|-------|
| <b>e</b> (  | 7777) | 永豐       | 金精選    | 帳戶資料     | 港股專區       | 基金專區 新        | <b>k统</b> 設 | 定 視窗                                  | 說月  | 9                 |    |        |           |     |          |              | -        | 8 ×   |
| 1           | 書金話   | 液        |        |          |            |               |             |                                       |     |                   |    |        |           |     |          |              |          |       |
| 誼           | 3     | 9        | 期貨運    | 擇權       | 2          |               |             |                                       |     |                   |    |        |           |     |          |              |          |       |
|             |       |          |        | ▼群ロ      | 11111111   | ◎買淮○▼         | ж           | ন্                                    | 先買  | 盤下可券              | 實融 | 資:0/50 | %融券:0/90% |     |          |              | 07       | 至     |
| 較別          | - 3   |          | - 茶    | 代碼 2330  | ▼輪索!       | 神雷 張動         | )           |                                       |     |                   | 驚信 |        |           | 22  | 一种       | 成制技術下        | 軍清除      |       |
|             |       | V        |        | V inter  |            |               |             |                                       | ~   | the second second |    | Vai    |           |     | 2        | of the first | Partice  | _     |
| 11          | 加回報   | 3        | alteri | り 成交     | 室詞 下書      | 印里 日時庫        | ii F        | 庫仔卜單                                  |     | 這旁即時              | 損益 | 朝      | 帳車 羅持率    |     |          |              |          | _     |
| YB          | 單改    | ¥        | 全部現    | 以相関権     | 成文 未成文     | 更新小字型         | ł łł        | 拉設定                                   |     |                   |    |        |           |     | <u> </u> |              |          |       |
| □股業         | 493   | 8 🔻      | 鹤壹     | \$DBB    |            |               |             | 「」「「「」」」」」」」」」」」」」」」」」」」」」」」」」」」」」」」」 | t 🗌 |                   |    |        | 42 42     |     |          |              |          |       |
|             | 刑單    | 改量       | 改價     | 改價價格     | 原委託價       | 商品            | 買賣          | 委託價                                   | 教量  | 成文價               | 成交 | 減量     | 期別        | 傑件  | 倉別       | 時間           | 具動時間     | -     |
|             | 刑單    | 改量       | 改價     |          | -          | 臺指 07         | <b>A</b>    | •                                     | 10  | -                 |    |        | 委託預約中-跌停  | ROD | 自動       | 16:23:23     | 16:23:23 |       |
|             | 用某    | 改量       | 改費     |          |            | 2330 台積電      | 現實          |                                       | 2   |                   |    | -      | 委託預約中·跌停  |     |          | 16:23:08     | 16:23:08 |       |
|             |       |          |        |          | 2305       | 大立光期07        | 買           | 2310                                  | 1   |                   |    | 1      | 委託已取消     | ROD | 防當       | 13:19:23     | 13:19:38 |       |
|             |       |          |        |          |            | 臺指 07         | 賣           | 9493                                  | 1   | -                 | -  | 1      | 委託已取消     | ROD | 新倉       | 12:57:51     | 12:57:52 |       |
|             |       |          |        |          | -          | 臺指 07         | 頁           | 9464                                  | 1   | -                 | •  | 1      | 委託已取消     | ROD | 新倉       | 12:57:42     | 12:57:44 |       |
|             |       |          |        |          |            | 台指證 9550 P 07 | 賣           | 84                                    | 10  | 84.00             | 10 |        | 完全成交      | ROD | 平倉       | 12:01:20     | 12:01:20 |       |
|             |       |          |        |          |            | 台指導 9550 P 07 | 賣           | 88                                    | 10  | 88.00             | 10 | -      | 完全成交      | ROD | 平倉       | 11:59:48     | 11:59:48 |       |
|             |       |          |        |          |            | 台指遣 9550 P 07 | 賣           | 66                                    | 10  | 66.00             | 10 | -      | 完全成艾      | ROD | 新賞       | 11:42:05     | 11:42:05 |       |
|             |       |          |        |          |            | 台指題 9550 P 07 | 買           | 61                                    | 10  | 61.00             | 10 | -      | 完全成交      | ROD | 新倉       | 11:41:27     | 11:41:27 |       |
|             |       |          |        |          |            | 2890 朱豐金      | 現買          | 13.70                                 | 2   |                   | -  | 2      | 委託已取消     |     |          | 10:19:16     | 10:19:49 |       |
|             |       |          |        |          |            | 台指還 9600 P 07 | 賣           | 60                                    | 10  | 60.00             | 10 |        | 完全成交      | ROD | 新倉       | 10:14:14     | 10:14:14 |       |
|             |       |          |        |          | -          | 台指递 9600 P 07 | 貫           | 66                                    | 10  | 66.00             | 10 | -      | 完全成交      | ROD | 新倉       | 10:02:40     | 10:02:42 |       |
|             |       |          |        |          | -          | 台指題 9550 C 07 | 賣           | 33                                    | 10  | 33.00             | 10 | -      | 完全成文      | ROD | 平倉       | 10:02:34     | 10:02:34 |       |
|             |       |          |        |          |            | 台指題 9550 C 07 | 賣           | 34                                    | 10  |                   |    | 10     | 委託已取消     | ROD | 平倉       | 10:01:07     | 10:02:27 |       |
|             |       |          |        |          |            | 台指路 9550 C 07 | Ħ           | 35                                    | 10  | 35.00             | 10 |        | 完全成交      | ROD | 新倉       | 09:51:24     | 09:51:24 |       |
|             |       |          |        |          | -          | 台指题 9400 P 07 | 賣           | 4.7                                   | 10  | -                 |    | 10     | 委託已取消     | ROD | 新倉       | 09:49:11     | 09:49:18 |       |
|             |       |          |        |          |            |               |             |                                       |     |                   |    |        |           |     |          |              |          |       |
|             |       |          |        |          |            |               |             |                                       |     |                   |    |        |           |     |          |              |          |       |
|             |       |          |        |          |            |               |             |                                       |     |                   |    |        |           |     |          |              |          |       |
|             |       |          |        |          |            |               |             |                                       |     |                   |    |        |           |     |          |              |          |       |
|             |       |          |        |          |            |               |             |                                       |     |                   |    |        |           |     |          |              |          |       |
|             |       |          |        |          |            |               |             |                                       |     |                   |    |        |           |     |          |              |          | -     |
| 1           |       |          |        | _        |            | 111           |             |                                       |     |                   |    |        |           |     |          |              |          |       |
|             |       |          | _      |          |            |               | _           |                                       | _   |                   | _  | _      |           | _   | _        | _            |          |       |
| \$8         | 價     | 回\$      | 制戰務    |          |            |               |             | La mil                                |     |                   |    |        |           |     |          |              | 還哼       | 預設    |
| <b>v</b> [1 | 408-4 | 32] [:   | 16:15: | 16] 週五(1 | 1日)外資券     | 商主要進出上        | 市個          | 股不                                    |     |                   |    |        |           |     |          | i d          | 安定 16:2  | 24:22 |

#### 【畫面説明】

- 如要從報價畫面切換至回報與帳務功能,請點選 回報應 按鈕進行切換,點選 朝可切回報價頁面。
- 2.點選 讀 券 期貨 擇種 按鈕可分別切換至相關帳務功能。
- 切換至欲查詢的商品帳務頁面後,可透由中間藍色頁籤處,切換各項回 報與帳務功能,各頁籤功能整理如下表。

# 【帳務功能列表】

| 證券帳務清單 | 功能說明           | 期權帳務清單 | 功能說明              |
|--------|----------------|--------|-------------------|
| 主動回報   | 可查看全部委託單狀態與刪改單 | 主動回報   | 可查看全部委託單狀態與刪改單    |
| 委託查詢   | 可查詢委託單紀錄       | 委託查詢   | 可查詢委託單紀錄          |
| 成交查詢   | 可查詢成交紀錄        | 成交查詢   | 可查詢成交紀錄           |
| 下單夾    | 多筆下單工具         | 下單夾    | 多筆下單工具            |
| 即時庫存   | 可查詢股票庫存狀態      | 未平倉部位  | 可查詢期貨未平倉部位·並可反向下單 |
| 庫存下單   | 可直接庫存多筆反向下單    | 平倉損益   | 可查詢當日與歷史平倉損益      |
| 證券即時損益 | 可查詢庫存即時損益      | 權益數    | 可查詢即時權益數狀況        |
| 對帳單    | 可查詢對帳單紀錄       | 線上出金   | 可進行保證金出金          |
| 維持率    | 可查詢庫存維持率       | 出入金查詢  | 可查詢出入金紀錄          |

# 【證券即時損益】

| e ( | 7777)<br>(夏金精道<br>- 芬 | K豐金精婚<br>期貨幣       | 帳戶資料<br>【賽欄     | 港股等區                                 | 基金等區 1                    | k统設定 客) | 派管理(       | 児畜 説明        |                                                                                 |        |        |      | -               | 8      |
|-----|-----------------------|--------------------|-----------------|--------------------------------------|---------------------------|---------|------------|--------------|---------------------------------------------------------------------------------|--------|--------|------|-----------------|--------|
| 整彩  | - 現                   | <b>資券</b><br>(要託者) | ▼群CA<br>代碼 2330 | □<br>●<br>輪<br>室<br>台<br>で<br>第<br>一 | ● <u>買進</u> ● 営<br>積電 張數( |         | 1          | 下可券賣 高<br>單價 | 1.<br>1.<br>1.<br>1.<br>1.<br>1.<br>1.<br>1.<br>1.<br>1.<br>1.<br>1.<br>1.<br>1 | 10.50% |        | 確認快速 | 口?<br>[下軍]清除    | 7至     |
| 詞   | 合損益                   | 9                  | 實現損益            | 已實現                                  | 損益の                       | 较回報損益   | 交割         | 訊息查詢         | 銀行餘額查                                                                           | 詢      | ۲ 📠    | 今日 1 | <b>新</b> 冲 今日清價 |        |
| 朝朝之 |                       |                    |                 | 群 🗆 損益不                              | 含稅費 全部                    | 2330    | - <b>1</b> | <b>査</b> 台積電 | 更新                                                                              | 明細 欄   | 位設定    | 說明   | □過濾下市開          | 投票     |
| 筆款  | 類別                    | 股票代碼               | 股票名稽            | 即時庫存                                 | 昨日餘額                      | 現值      | 育成         | 今賣成          | 付出成本                                                                            | 成本均信   | 現借     | 潮鉄   | 28 224 4 H      |        |
| 1   | 現股                    | 1227               | 佳格              | 1,000                                | 1,000                     | 81,539  | 0          | 0            | 82,540                                                                          | 82.54  | 81.90  | -0.2 | 0 -0.24%        |        |
| 2   | 現設                    | 1326               | 台化              | 1,000                                | 1,000                     | 71,185  | 0          | 0            | 71,501                                                                          | 71.50  | 71.50  | 0.0  | 0.00%           |        |
| 3   | 現設                    | 1605               | 歌林              | 99,000                               | 99,000                    | 0       | 0          | 0            | 514,779                                                                         | 5.20   | 0.00   | 0.0  | 0.00%           |        |
| 4   | 現股                    | 2014               | 中鴻              | 48,000                               | 41,000                    | 365,102 | 7,000      | 0            | 373,065                                                                         | 7.77   | 7.64   | -0.0 | 7 -0.91%        |        |
| 5   | 現股                    | 2398               | 博建              | 10,000                               | 10,000                    | 0       | 0          | 0            | 99,391                                                                          | 9.94   | 0.00   | 0.0  | 0.00%           |        |
| б   | 現股                    | 2418               | 宇住亲斤            | 30,000                               | 30,000                    | 0       | 0          | 0            | 693,583                                                                         | 23.12  | 0.00   | 0.0  | 0.00%           |        |
| 7   | 現股                    | 2509               | 陽明              | 4,000                                | 4,000                     | 48,386  | 0          | 0            | 48,058                                                                          | 12.02  | 12.15  | -0.1 | 0 -0.82%        | -      |
| 8   | 現股                    | 2618               | 長榮航             | 22,000                               | 22,000                    | 319,782 | 0          | 0            | 213,223                                                                         | 9.69   | 14.60  | 0.0  | 5 0.34%         |        |
| 9   | 現股                    | 3189               | 景硕              | 2,000                                | 2,000                     | 261,838 | 0          | 0            | 256,378                                                                         | 133.19 | 131.50 | -1.0 | 0 -0.75%        |        |
| 10  | 現股                    | 3556               | 禾瑞亞             | 1,000                                | 1,000                     | 82,032  | 0          | 0            | 84,798                                                                          | 84.80  | 82.40  | -2.0 | 0 -2.37%        |        |
| 11  | 現股                    | 5810               | 基式              | 72,331                               | 72,331                    | 0       | 0          | 0            | 185,067                                                                         | 2.56   | 0.00   | 0.0  | 0.00%           |        |
| 12  | 現股                    | 6149               | 禾鴻              | 25,000                               | 25,000                    | 0       | 0          | 0            | 250,294                                                                         | 10.01  | 0.00   | 0.0  | 0.00%           |        |
| 13  | 與禮                    | 8329               | 台視              | 3,000                                | 3,000                     | 38,529  | 0          | 0            | 0                                                                               | 0.00   | 12.90  | -0.0 | 7 -0.54%        |        |
| 14  | 現股                    | 8924               | 大田              | 3,000                                | 3,000                     | 59,735  | 0          | 0            | 60,235                                                                          | 20.08  | 20.00  | 0.4  | 0 2.04%         |        |
| 15  | 現股                    | 8938               | 明安              | 5,000                                | 5,000                     | 142,121 | 0          | 0            | 93,532                                                                          | 18.71  | 28.55  | -0.1 | 5 -0.52%        |        |
| 16  | 現股                    | 2603               | 長榮              | 3,000                                | 0                         | 50,029  | 3,000      | 0            | 50,021                                                                          | 16.67  | 16.75  | -0.1 | 5 -0.89%        |        |
| 17  | 現股                    | 1605               | 華新              | 12,000                               | 0                         | 130,820 | 12,000     | 0            | 133,739                                                                         | 11.14  | 10.95  | -0.4 | 5 -3.95%        |        |
| 18  | 現股                    | 4958               | F-臻州            | 2,000                                | 0                         | 196,728 | 2,000      | 0            | 198,081                                                                         | 99.04  | 98.80  | -1.2 | 0 -1.20%        |        |
| 19  | 現股                    | 1303               | 南亞              | 2,000                                | 0                         | 144,361 | 2,000      | 0            | 144,603                                                                         | 72.30  | 72.50  | 1.5  | 0 2.11%         |        |
| 20  | 融資                    | 1325               | 台化              | 2,000                                | 2,000                     | 58,360  | 0          | 0            | 58,702                                                                          | 71.35  | 71.50  | 0.0  | 0 0.00%         |        |
| 21  | AP YE                 | 6239               | 71成             | 2,000 634,331                        | 2.000 677,331             | 38,880  | 31,000     | 74,000       | 43.352                                                                          | .53.68 | 51.70  | -2_3 | 0 -4.26%        |        |
| 4   |                       |                    |                 |                                      | 111                       |         |            |              |                                                                                 |        |        |      |                 | F      |
| 庫   | 存實出                   |                    |                 |                                      |                           |         |            |              |                                                                                 |        |        |      |                 |        |
| 46  | (T)                   | 回報/總務              |                 |                                      |                           |         |            |              |                                                                                 |        |        |      | ()書(            | ETTE 2 |

130.838 1

爺豐金證券 SinoPac Securities

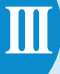

#### 【畫面説明】

- 1. 點選證券帳務中之「證券即時損益」開啟。
- 可點選上方功能列中之「綜合損益」、「未實現損益」、「已實現損益」、「成交回報損益」、「交割訊息查詢」、「銀行餘額查詢」去 查訊各項庫存即時損益資訊。

# 肆、港股專區

港股報價:

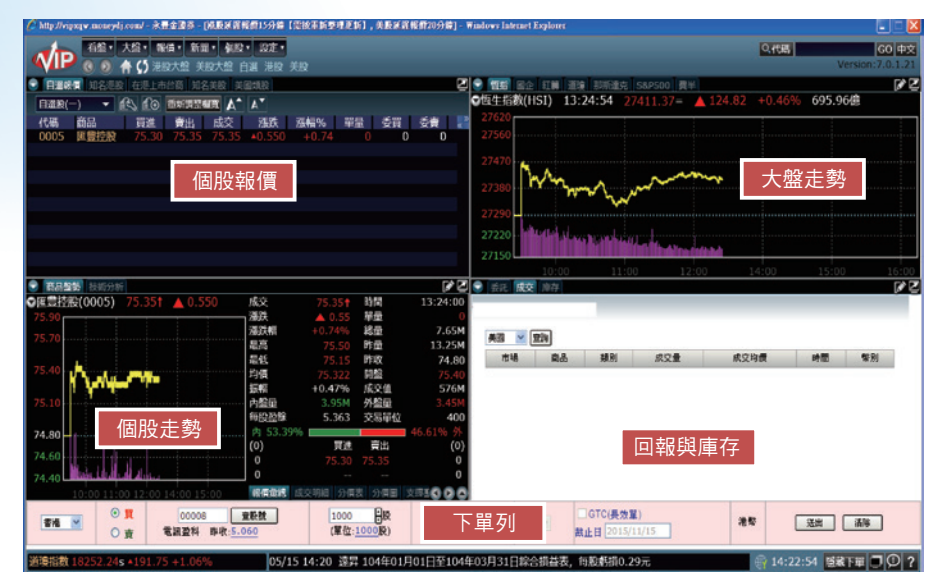

#### 【如何進入此畫面】

主工具列的「港股專區→【1703】複委託專區」。 提醒您:使用此功能,需先開立港股複委託帳戶。

主要分為【個股報價】、【大盤走勢】、【個股走勢】、【回報與庫存】四 大區塊。

【個股報價】:

- 1.可透過上方頁籤進行各項報價切換,提供各類商品與美股等報價查詢。
- 【類股走勢】:可透過上方頁籤切換各大盤與美股大盤走勢圖。
- 【走勢圖】:可點選報價區塊價格直接連動至走勢圖,另外切換下方頁籤可 查看成交明細、分價表等資料。
- 【回報與庫存】:可切換不同市場,並且透過上方頁籤切換委託、成交與庫 存資訊,可進行快速刪改單與查詢庫存。
- 【下單列】:可切換不同市場,直接輸入商品代碼、數量、價格後,按送出 就能送出委託。

## 伍、基金專區

## 【信託基金】

| 亚亚 SinoPac Sect | 2 <del>牙</del><br>urities 財富 | 管理 量出                      | 我的首頁   預約   | 関戶  與我聯絡  營 | 業援點  永豐金理財       | 網  F粉絲圖  加入竭 |
|-----------------|------------------------------|----------------------------|-------------|-------------|------------------|--------------|
|                 | 業務介紹                         | ·<br>線上交易                  | <b>服務管理</b> | 同品中心        | <b>论</b><br>客戶服務 |              |
| ▶ 首頁>線上交易>單     | ·肇申購                         | 線上交易                       |             |             |                  | 先生/女士,您好     |
|                 |                              | ▶ 單筆申購                     |             |             |                  |              |
| 👽 單筆申購          |                              | <ul> <li>定期定額申購</li> </ul> |             |             |                  |              |
|                 |                              | ▶ 基金轉換                     |             |             |                  |              |
|                 |                              | •基金價回                      |             |             |                  |              |
| 申購幣別:           | ◎ 台幣申購 (                     | <ul> <li>定期定額異動</li> </ul> |             |             |                  |              |
| 投資風險屬性:         | 積極型 有效系                      | ▶ 委託查詢/取消                  |             |             |                  |              |
|                 |                              | <ul> <li>出金申請</li> </ul>   | _           |             |                  |              |
| 專業投資人:          | 否 (您可遇取的                     | ▶ 出金查詢/取消                  | 主師週列示)      |             |                  |              |
|                 |                              |                            |             |             |                  |              |

#### 【如何進入此畫面】

「基金專區→【3321】信託基金」

提醒您:使用此功能,需先開立財富管理信託帳戶。

主要分為【業務介紹】【線上交易】、【帳務管理】、【商品中心】、

【客戶服務】五個區塊

- 【業務介紹】:開戶流程與相關風險揭露事項
- 【線上交易】:單筆、定期定額申購、贖回、轉換與出金申請
- 【帳務管理】:資產總覽、庫存、損益與明細查詢
- 【商品中心】:境外、國內、投信與代銷基金相關資訊
- 【客戶服務】:基本資料、風險屬性KYC、對帳單、密碼變更

| 〔新集保基金】                     |                 |         |                |        | CK MO                                    |        |
|-----------------------------|-----------------|---------|----------------|--------|------------------------------------------|--------|
| 永豐金證券<br>SinoPac Securities |                 | () wear | B RORD         | 🔘 ŻSDE | an an an an an an an an an an an an an a |        |
|                             | 26,590 (27.57%) |         | ● 債券型<br>● 股票型 |        |                                          | I      |
| 70,897 (72,43%)             |                 |         |                |        |                                          |        |
| 應存無號                        |                 |         |                |        | WR 4                                     | 4<br>1 |
| \$                          | (m              |         |                | hit    |                                          | π      |
| 投資金額                        | <b>参考</b> 说是进信  | S       | <b>企宅損益</b>    |        |                                          |        |
| \$ 97,887                   | \$ 99,852       |         | 1,965          |        |                                          |        |
| C                           |                 |         |                |        |                                          |        |
| 会考察新车                       | 会考理率日           | 16a     |                |        |                                          |        |
| 2.01 %                      | 2016/06/06      |         |                |        |                                          |        |
| 《新會員幣試算體示                   |                 |         |                |        |                                          |        |

#### 【如何進入此畫面】

請於上方選單「基金專區」→「3329 新集保基金」即可開啟。

| e-Lead  | er   |      |      |                  |     |
|---------|------|------|------|------------------|-----|
| 證券専區    | 期權專區 | 港股専區 | 基金専區 | 整合畫面             | 帳戶資 |
| <b></b> | - (  |      | (331 | 6)焦保基金           |     |
| ]       |      |      | (331 | 7)水豐投信<br>1)信託基金 |     |
| E       |      |      | (332 | 9)新集保基:          | 金   |

主要分為【交易功能】【帳務功能】、【基金報價】、【客戶服務】四個 區塊

- 【交易功能】:單筆申購、定期定額申購、基金贖回、基金轉換、定期定 額變更、委託查詢/取消
- 【帳務功能】:基金庫存、定期定額明細、交易紀錄、實現損益、定期定 額變更
- 【基金報價】:庫存報價、自選基金報價與自選設定
- 【客戶服務】:個人基本資料、風險屬性分析、債券型風險預告書

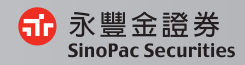

# 陸、顏色設定

您可依個人需求與使用習慣,改變【eLeader】的顯示顏色。

### 【操作説明】

 開啟顏色設定視窗:「系統設定→【Z009】顏色設定」 顯示如下圖:

| C [2009]00@              | NIGSE :       |                |                                                                                             |                            |               |       |                                | i i i i i i i i i i i i i i i i i i i |                         |       |
|--------------------------|---------------|----------------|---------------------------------------------------------------------------------------------|----------------------------|---------------|-------|--------------------------------|---------------------------------------|-------------------------|-------|
| (16)(16)(1)(1)(1)        | <b>E</b> 2    |                |                                                                                             |                            |               |       |                                |                                       |                         |       |
| 儲存格修改                    |               |                | 賣背景                                                                                         | 買背景                        | 1             | .4交體例 | <b>t</b>                       |                                       |                         | 48.00 |
| <mark>跌</mark><br>平盤     |               | 更新背景           |                                                                                             |                            |               |       |                                |                                       |                         | 46.00 |
| 儲存格標頭                    | 背景            |                |                                                                                             | -                          |               |       |                                |                                       |                         | 44.00 |
| 儲存格背景                    | 儲存格文字         |                | 價平                                                                                          |                            |               | 20    | 04.08.16                       | 10                                    | 2004.08.31              |       |
| 基本色盤<br>預設文字<br>混<br>置背景 | 西北            | 3月景<br>佚<br>肖景 |                                                                                             | 更新背子<br>平盤<br>刑單背子         | 兴<br>[<br>] 天 |       | 儲存<br>儲存格標頭對<br>儲存格背景<br>表格奇數背 | ·景 📃<br>テ 📄                           | 儲存格線條<br>儲存格文字<br>儲存格修改 |       |
| 實驗顏色<br>作用中前景<br>非作用前景   | t/fijffi<br>t | 景音景<br>  景音景   | 1<br>1<br>1<br>1<br>1<br>1<br>1<br>1<br>1<br>1<br>1<br>1<br>1<br>1<br>1<br>1<br>1<br>1<br>1 | 其它<br>安鈕背景<br>附價背。<br>貫平背景 | ₽ [           |       | 躙<br>園框架背景<br>闘表格<br>闘框架邊相     |                                       | 圖表背景<br>圖軸線文字           |       |
| <b>预股一</b> 货             | 1912 - 1912   | 三自             | 17                                                                                          | <b>新用</b>                  | 信律            | 容     | 礼見教徒                           |                                       |                         |       |

- 2.我們提供三種預設色系,如白色(預設一)、粉紅色(預設二)、黑色(預設 三)。
- 3. 選取完顏色後,點擊「套用」即可完成設定。